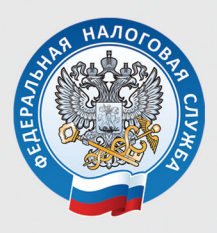

УПРАВЛЕНИЕ ФЕДЕРАЛЬНОЙ НАЛОГОВОЙ СЛУЖБЫ ПО УДМУРТСКОЙ РЕСПУБЛИКЕ

# ЗАПОЛНЯЕМ ДЕКЛАРАЦИЮ 3-НДФЛ В ЛИЧНОМ КАБИНЕТЕ

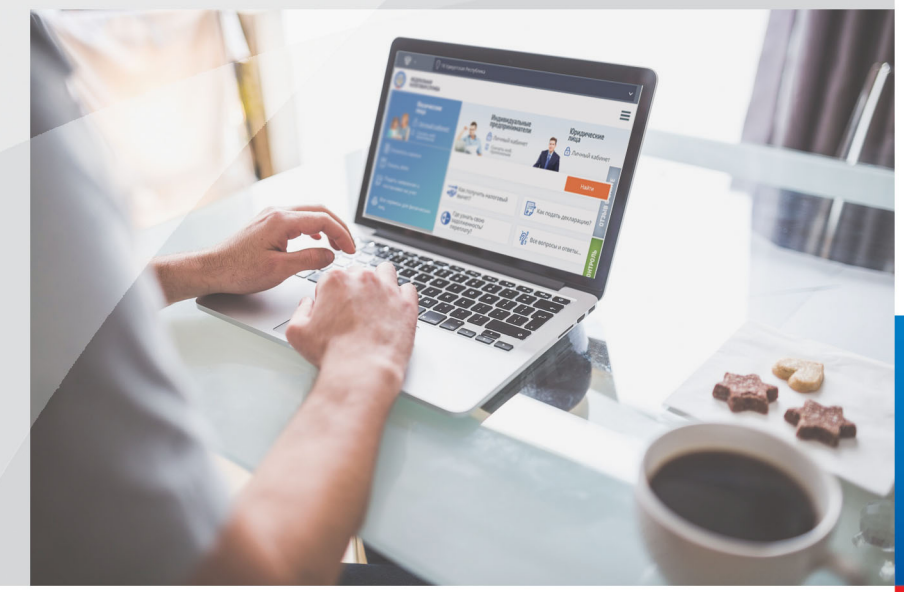

Сдать декларацию по форме 3-НДФЛ можно, не посещая инспекции, с помощью сервиса «Личный кабинет налогоплательщика для физических лиц», размещенного на официальном сайте ФНС России www.nalog.ru.

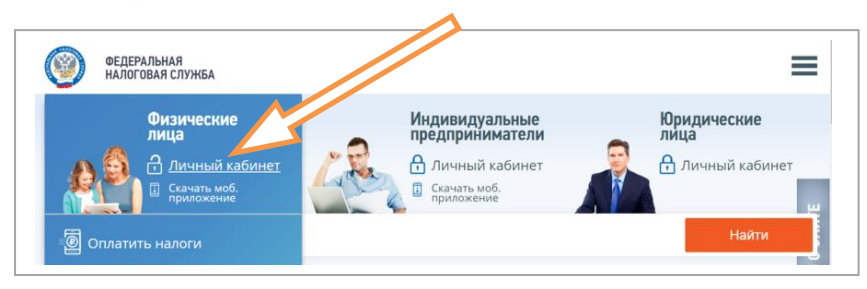

Доступ к сервису «Личный кабинет налогоплательщика для физических лиц» осуществляется одним из трех способов:

### 1. С помощью логина и пароля, полученных в налоговой инспекции.

Получить регистрационную карту можно лично в любой инспекции ФНС России, независимо от места постановки на учет. При обращении в налоговую инспекцию по месту жительства при себе необходимо иметь паспорт, при обращении в иные инспекции кроме паспорта, при себе необходимо иметь оригинал или копию свидетельства о присвоении ИНН. При получении доступа к сервису на детей кроме документа, удостоверяющего личность представителя, необходимо предъявить свидетельство о рождении ребенка или иной документ, подтверждающий полномочия. При утрате логин и пароль можно восстановить.

### 2. С помощью электронной подписи.

Квалифицированный сертификат ключа проверки электронной подписи должен быть выдан Удостоверяющим центром, аккредитованным Минкомсвязи России. При этом требуется использование специального программного обеспечения-криптопровайдера: СтурtoPro CSP версии 3.6 и выше.

3. С помощью логина и пароля, используемых для входа на сайт госуслуг (с помощью подтвержденной учетной записи Единой системы идентификации и аутентификации (ЕСИА)).

Выбор способа входа предоставляется при входе в личный кабинет.

| вход в личный   | каринет            |       |
|-----------------|--------------------|-------|
| Логин (ваш ИНН) |                    | J. A. |
| 1               |                    |       |
| Пароль          |                    |       |
|                 |                    |       |
| войти           | Войти с помощью ЭП |       |

### Получение сертификата электронной подписи

Чтобы отправить декларацию 3-НДФЛ в электронном виде, ее нужно подписать электронной подписью, которая формируется непосредственно в личном кабинете. Для получения подписи войдите в раздел «Профиль» личного кабинета. Выберите вкладку «Получить ЭП» и после выбора варианта хранения сертификата введите пароль для доступа к сертификату (пароль будете в дальнейшем использовать для подписания документов) и направьте запрос на получение сертификата.

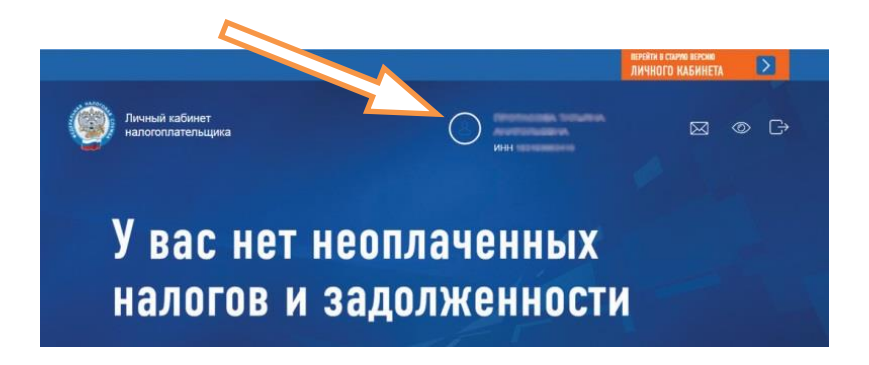

Как только сертификат подписи будет сформирован, в ветке **«Получить ЭП»** появится сообщение «Сертификат электронной подписи успешно выпущен».

#### Заполнение декларации

### В своем личном кабинете можно заполнить декларацию только на себя.

Для заполнения декларации во вкладке «Жизненные ситуации» выберите ситуацию «Подать декларацию 3-НДФЛ», затем нажмите кнопку «Заполнить новую декларацию онлайн» и последовательно заполняйте все этапы декларации, при необходимости пользуйтесь подсказками, скрытыми в конце каждой строки.

| Жизненные ситуации                                           | () Рекомендуем получить Электронную подпись                                                                                                    |  |  |  |  |
|--------------------------------------------------------------|----------------------------------------------------------------------------------------------------|--|--|--|--|
| Введите ключевые слова для поиска Q                          |                                                                                                    |  |  |  |  |
| Популярны сейчас                                             |                                                                                                    |  |  |  |  |
| Распорядиться<br>переплатой<br>льготу                        | Подать Бапрос<br>декларацию справки о<br>3-НДФЛ расчетов                                                                                                    |  |  |  |  |
|                                                              | Выберите способ подачи декларации                                                                                                    |  |  |  |  |
| Проверьте полноту<br>аполнения раздела<br>Сведения о налого- | ЗАПОЛНИТЬ НОВУЮ ДЕКЛАРАЦИЮ ОНЛАЙН<br>Заполните деларацию в Линном кабинете. Доступно заполнение делараций за 2014/2017 годы. Для з<br>2014 или 2015 год., покалиуйств., колользуйте стакую веркол Линного кабинета или затуузите делараци<br>"Деларация".<br>① Для автоматического заполнении информации о доходах в Линном Кабинете должи быть справки<br>ваща вимамиен, что справки отборжаются в Линном Кабинете по меря ко. поступления в напотова<br>ваща вимамиен. |  |  |  |  |

рый заполняется автоматически. Налоговый орган, куда будет направлена декларация, заполняется на основании сведений о месте жительства, имеющихся в налоговом органе.

кото-

плательщике»,

После ввода или проверки всех данных этого раздела нажмите кнопку «Далее».

## Заполнение декларации в связи с получением дохода

(от продажи или сдачи имущества в аренду, получения доходов в виде выигрышей в лотереи, в порядке дарения и т.п.)

При заполнении декларации в связи с продажей имущества (квартиры, земельного участка и т.д.), находившегося в собственности менее 3-х лет в раз-

деле **«Выбор доходов»** поставьте галочку возле строки **«Доходы от источников в Российской Феде-**рации» и нажмите кнопку «Далее».

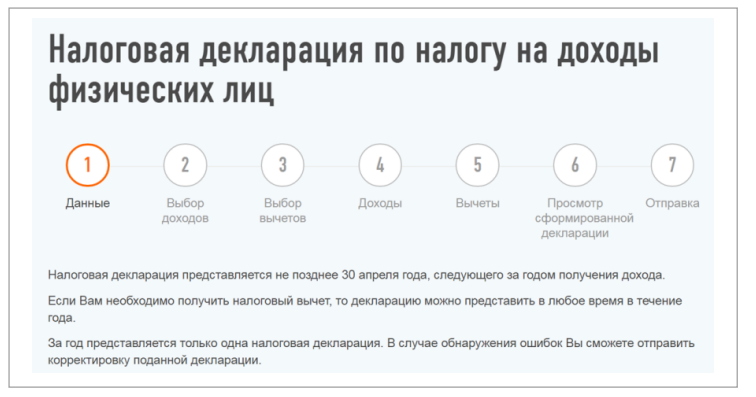

При заполнении декларации в связи с продажей имущества раздел **«Выбор вычетов»** не заполняется, перейдите в раздел **«Доходы»** нажав кнопку «Далее».

Добавьте источник дохода, нажав на кнопку «+» и выберите источник дохода - организацию, индивидуального предпринимателя или физлицо, кому вами продано имущество. Введите ФИО или наименование покупателя и добавьте доход, нажав на кнопку «+».

Выберите вид дохода из выпадающего перечня, например:

- 1510 при продаже недвижимого имущества (квартиры, комнаты, дома, садового домика и земельного участка);

 – 1511 при продаже доли в квартире, комнате, доме, садовом домике и земельном участке;

- 1520 при продаже транспорта, гаража, объекта незавершенного строительства.

Введите сумму дохода, полученного от продажи имущества.

Выберите налоговый вычет в выпадающем перечне, например:

- при продаже квартиры, садового домика и земельного участка- «901»(в пределах 1 млн руб.) или «903» (в сумме документально подтвержденных расходов);

 – при продаже доли - «904»(в пределах 1 млн руб. умноженного на долю) или «903» (в сумме документально подтвержденных расходов);

- при продаже транспорта, гаража, объекта незавершенного строительства -«906»(в пределах 250 тыс. рублей) или «903» (в сумме документально подтвержденных расходов).

В случае выбора вычета в сумме документально подтвержденных расходов укажите сумму расхода.

Общие суммы дохода и налога рассчитываются автоматически.

Нажав кнопку «Далее» перейдите в раздел «Просмотр сформированной декларации» где отражаются итоги заполнения декларации и файлы, готовые к отправке.

Здесь можно прикрепить документы, подтверждающие доходы и расходы, указанные в декларации, ввести пароль к сертификату электронной подписи и отправить декларацию в налоговую инспекцию.

# Заполнение декларации с целью получения налогового вычета

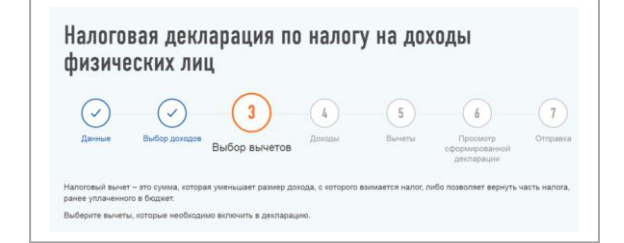

При заполнении декларации для получения налогового вычета в разделе «Выбор доходов» поставьте галочку возле строки «Доходы от источников в Российской Федерации» и нажмите кнопку «Далее».

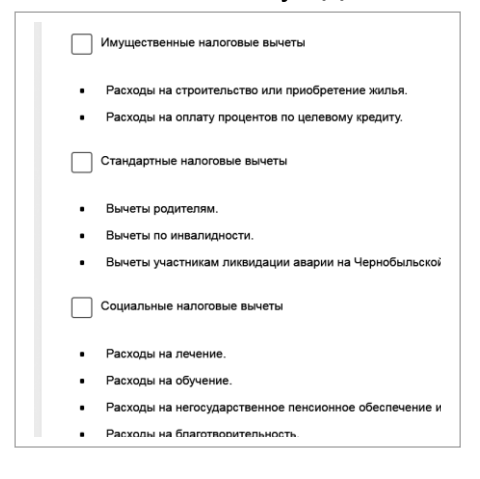

В разделе **«Выбор** вычетов» выберите нужный вычет и нажмите кнопку «Далее».

В разделе **«Доходы»** укажите сведения об организации или индивидуальном предпринимателе, выплативших вам доход – наименование, ИНН, КПП, ОКТМО (эти сведения указаны в справке о доходах, вы-

данной вам работодателем).

Если вашим работодателем представлены в налоговые органы сведения о ваших доходах по форме 2-НДФЛ за период, за который заполняется декларация, то можно их использовать, нажав кнопку **«Заполнить** из справки». Затем перейдите на следующий этап, нажав кнопку «Далее».

Если сведения о доходах выбрать невозможно, то самостоятельно введите данные об источнике доходов (из справки 2-НДФЛ).

Сведения о полученном доходе - вводятся по видам дохода и суммам из справки о доходах 2-НДФЛ.

Общая сумма дохода рассчитывается автоматически, как сумма всех введенных доходов от данного источника и налога. Сумму облагаемого дохода введите из показателя «Налоговая база» раздела 5 справки. Сумму налога исчисленного и сумму налога удержанного также возьмите из раздела 5 справки. В случае, если получали доход у нескольких работодателей, то нажмите на кнопку «+» и добавьте источник дохода.

### Получение имущественного налогового вычета

При получении имущественного налогового вычета в разделе «Вычеты» заполните сведения об объекте, в связи с приобретением которого хотите получить налоговый вычет.

В случае, если ранее вычет уже предоставлялся, то нужно заполнить сведения о предыдущих вычетах.

Прикрепите подтверждающие документы (договоры, справки, акты и др.), нажмите кнопку **«Далее»** и перейдите в раздел **«Просмотр сформированной декларации»** где отражаются итоги заполнения декларации и файлы, готовые к отправке.

| налогоплательщик                 |                                                        | ©          |
|----------------------------------|--------------------------------------------------------|------------|
|                                  | дооавление нового документа                            |            |
|                                  | Выберите файл формата .jpg, .tiff, .png, .pdf          |            |
| П Мои налоги                     | Максимальный размер файла – 10 Мбайт                   | 🛃 Контакты |
|                                  | Максимальный размер всех прикрепленных файлов 20 Мбайт |            |
| Главная / Жизненные ситуации / Г | Прикрепить документ*                                   |            |
|                                  | Выбрать файл                                           |            |
| Налоговая де                     |                                                        | изически   |
| лиц                              | <ul> <li>поля, соязательные для заполнения</li> </ul>  |            |
|                                  | ОТМЕНА                                                 |            |
| $\cap$                           |                                                        | 0          |

Здесь также можно прикрепить документы, подтверждающие доходы и расходы, указанные в декларации, ввести пароль к сертификату электронной подписи и отправить декларацию в налоговую инспекцию.

Документами, подтверждающими право на имущественный налоговый вычет, являются:

- копия свидетельства о государственной регистрации права собственности, если оно зарегистрировано до 15.07.2016, или выписка из ЕГРН;

- копии договора о приобретении недвижимости, акта о ее передаче;

- документы, которые подтверждают уплату за недвижимость денежных средств в полном объеме или расходы на строительство (квитанции к приходным ордерам, банковские выписки о перечислении денег на счет продавца, расписка или акт приемапередачи денежных средств, товарные и кассовые чеки);

- копия кредитного договора и справка из банка о размере уплаченных процентов по кредиту.

Перечень документов зависит от того, какой объект недвижимости вы приобрели и какие понесли расходы на его приобретение.

### Получение стандартного налогового вычета

Для получения стандартного вычета в разделе «Выбор вычетов» отметить стандартный вычет и перейти к заполнению раздела «Доходы».

Заполнив доходы, перейдите в раздел «Вычеты» и выберите какой вычет хотите получить - на себя или на детей.

Затем последовательно заполните сведения о доходах по месяцам (перенесите из справки 2-НДФЛ) и сведения о детях. Нажмите кнопку **«Рассчитать»**, проверьте результат, приложите документы и нажмите кнопку **«Далее»**.

Документами, подтверждающими право на стандартный налоговый вычет, являются:

- свидетельство о рождении или усыновлении (удочерении) ребенка,

- справка об инвалидности ребенка (если ребенок инвалид),

- справка из образовательного учреждения о том, что ребенок обучается на дневном отделении (если ребенок студент),

- документ о регистрации брака между родителями (паспорт или свидетельство о регистрации брака),

- документ, удостоверяющий, что родитель является единственным (если налогоплательщик – единственный родитель),

- документ об опеке или попечительстве (если налогоплательщик – опекун или попечитель),

В разделе «Просмотр сформированной декларации» отражаются итоги заполнения декларации и файлы, готовые к отправке.

Здесь можно прикрепить документы, подтверждающие доходы и расходы, указанные в декларации, ввести пароль к сертификату электронной подписи и отправить декларацию в налоговую инспекцию.

### Получение социальных налоговых вычетов

Налоговым законодательством предусмотрена возможность получения социальных налоговых вычетов по расходам:

- на лечение, обучение, благотворительность, оценку квалификации;

- по договорам пенсионного обеспечения и добровольного страхования жизни;

- по дополнительным взносам на накопительную пенсию.

Для получения социального налогового вычета в разделе «Выбор вычетов» нужно отметить «Социальные налоговые вычеты» и перейти к заполнению раздела «Доходы».

Заполнив доходы, перейдите в раздел «Вычеты» и выберите какой вычет хотите получить. Укажите суммы расходов в соответствующей строке, приложите документы, подтверждающие право на вычет, и нажмите кнопку «Далее».

В разделе «Просмотр сформированной декларации» отражаются итоги заполнения декларации и файлы, готовые к отправке.

Здесь можно просмотреть сформированную декларацию, прикрепить подтверждающие документы, указанные в декларации, ввести пароль к сертификату электронной подписи и отправить декларацию в налоговую инспекцию.

Документами, подтверждающими право на социальный налоговый вычет, являются:

#### на лечение или приобретение медикаментов:

- справку из медучреждения об оплате медицинских услуг;

- справку из медучреждения в которой указано, что для проведения лечения необходимо за свой счет приобрести дорогостоящие медикаменты, предусмотренные договором на оказание медуслуг (в случае, если вычет производится по расходам на лечение с применением дорогостоящих материалов); - свидетельство о рождении ребенка, если оплачено лечение или приобретение медикаментов для своего ребенка в возрасте до 18 лет;

-свидетельство о браке, если оплачено лечение или приобретение медикаментов для супруги (супруга);

- свое свидетельство о рождении, если оплачено лечение или приобретение медикаментов для родителей.

### на благотворительность:

- платежные документы (квитанции к приходным кассовым ордерам, платежные поручения, банковские выписку и т.п.);

-договоры на пожертвование, оказание благотворительной помощи и т.п.

### на обучение:

- копия договора с образовательным учреждением на оказание образовательных услуг, в котором указаны реквизиты лицензии на осуществление образовательной деятельности (при отсутствии в договоре реквизитов лицензии – представить копию лицензии);

- копии платежных документов (чеки контрольнокассовой техники, приходно-кассовые ордера, платежные поручения и т.п.).

Если производилась оплата обучения собственного или подопечного ребенка, брата или сестры, дополнительно нужно представить:

- справка, подтверждающая очную форму обучения в соответствующем году (если этот пункт отсутствует в договоре с образовательным учреждением на оказание образовательных услуг);

- свидетельство о рождении ребенка;

- документы, подтверждающие факт опекунства или попечительства (если налогоплательщик потратил деньги на обучение своего подопечного);

- документы, подтверждающие родство с братом или сестрой (если оплачивалось обучение брата или сестры).

по расходам на негосударственное пенсионное обеспечение, добровольное пенсионное страхование и добровольное страхование жизни:

- договор (страховой полис) с негосударственным фондом (страховой компанией);

Копии документов, подтверждающих степень родства с лицом, за которое оплачены взносы:

- свидетельство о браке, если оплачены взносы за супруга (супругу);

- свое свидетельство о рождении (документы об усыновлении), если оплачены взносы за своих родителей (усыновителей)

- свидетельство о рождении ребёнка (документы об установлении опеки (попечительства) или усыновлении), справка об установлении ребёнку инвалидности, если оплачены взносы за своего ребёнкаинвалида (в том числе усыновлённого или находящегося под опекой (попечительством))

- копии платёжных документов, подтверждающих фактические расходы на уплату взносов (чеки контрольно-кассовой техники, приходно-кассовые ордера, платёжные поручения и т.п.).

#### Отправка подтверждающих документов

Для получения налоговых вычетов нужно предоставить в налоговую инспекцию документы, подтверждающие расходы. С перечнем необходимых документов можно ознакомиться на сайте ФНС России в разделе «Физические лица /Меня интересует/Получение налогового вычета», выбрав соответствующую «жизненную ситуацию».

Через личный кабинет документы направляются в виде электронных копий, т.е. для отправки документы необходимо «отсканировать».

Нажмите кнопку **«Прикрепить документ**», выберите файл документа - клавиша **«Выбрать файл»**. В строке «Описание» впишите краткую информацию о документе (например, «договор») и нажмите кнопку **«Прикрепить файлы»**.

|                                | (2                                                     | ЛИЧНОГО КАБИНЕТА |
|--------------------------------|--------------------------------------------------------|------------------|
| Личный кабинет                 | Добавление нового документа                            |                  |
| налогоплательщи                | Выберите файл формата .jpg, .tiff, .png, .pdf          |                  |
|                                | Максимальный размер файла – 10 Мбайт                   |                  |
| А Мон напоги                   | Максимальный размер всех прикрепленных файлов 20 Мбайт |                  |
|                                | Прикрепить документ*                                   | Nontakiai        |
|                                | 1497729328_0.jpg 96.8 KB 🗙                             |                  |
| плавная / жизненные ситуации / | Описание документа*                                    |                  |
| Налоговая л                    | договор                                                | низических       |
| nun                            | Осталось еще 19.9 МБ                                   |                  |
| лиц                            | Выбрать файл                                           |                  |
| $\bigcirc$                     | * – поля, обязательные для заполнения                  | 6 7              |
| Данные Выбор д                 |                                                        | юсмотр Отправка  |
|                                | ОТМЕНА ПРИКРЕПИТЬ ФАЙЛЫ                                | ларации          |

Добавляете копии нужных документов, используя кнопку **«Прикрепить документ»**.

По техническим причинам суммарный максимальный объем всех отправляемых файлов не должен превышать 20 мегабайт, а одного файла - 10 мегабайт.

При сканировании рекомендуется использовать следующие параметры:

- разрешение 150 DPI (точек на дюйм);

- геометрические размеры изображения 1024х768 (пикселей);
- изображение черно-белое или серое (256 оттенков серого);
- для сохранения необходимо использовать форматы .PDF, .JPG, .JPEG, .PNG, или .TIF, .TIFF.

После сканирования просмотрите полученное изображение в масштабе 100%, чтобы убедится, что текст уверенно читается. Для уменьшения объема направляемых документов можно использовать архиватор ZIP или RAR.

В случае, если вы направили декларацию, но забыли приложить файлы с подтверждающими документами, или направили не полный комплект документов, то документы можно дослать.

Для этого нужно войти в личном кабинете в раздел «Жизненные ситуации», выбрать ситуацию «Подать декларацию 3-НДФЛ» и в блоке «Мои декларации» нажать на номер (голубого цвета) нужной декларации. В результате будет предоставлена информация об отправленных документах и предоставлена возможность направить дополнительные документы или создать и направить уточненную декларацию.

|   | Мои     | деклара                | ции                    |      |                                       |                                  |
|---|---------|------------------------|------------------------|------|---------------------------------------|----------------------------------|
|   | Номер   | Дата создания          | Дата изменения         | Год  | Статус                                |                                  |
| Z | 4672108 | 18.12.2018<br>17:54:11 | 18.01.2019<br>09:41:25 | 2017 | Заполнение декларации не<br>завершено | Редактировать                    |
|   | 2558537 | 30.10.2018<br>18:08:17 | 30.10.2018<br>19:31:09 | 2017 | Декларация зарегистрирована           | Отправить уточненн<br>декларацию |

#### Подписание и отправка декларации

После того как все документы, требующие отправки, будут прикреплены, в разделе «Просмотр сформированной декларации» ввести пароль, который вы вводили, когда формировали сертификат электронной подписи и нажать оранжевую кнопку «Подтвердить и отправить».

| Имя файла                                       |               | Описание                   | Размер       | _          | EC.                | ЛИ ВЫ         |
|-------------------------------------------------|---------------|----------------------------|--------------|------------|--------------------|---------------|
| NO_NDFL3_1831_1831_183103663418_20181218_d858e7 | 7e81c24286    | Декларация 3-<br>НДФЛ      | 4.4KB        |            | заоыл<br>роль      | и па-<br>ИЛИ  |
| 1497729328_0.jpg                                |               | договор                    | 96.8KB       | <b>(</b>   | истек              | срок          |
| Осталось еще 19.9 МБ                            |               |                            |              |            |                    |               |
| Прикрепить документ                             | () Дл.<br>под | я подписания и от<br>аписи | гправки обра | ащения нес | бходимо ввести пај | роль к сертиф |
| Введите пароль к сертификату ЭП *               |               |                            |              |            |                    |               |
|                                                 | В             | ыйти                       | H            | АЗАД       |                    |               |
|                                                 |               |                            |              |            |                    |               |

та, то сертификат 🛽

подписи можно сформировать вновь в разделе «Профиль», отозвав действующий сертификат.

Декларация, после отправки в инспекцию, не подлежит редактированию, но при необходимости можно заполнить и направить уточненную декларацию.

Информация о приеме декларации инспекцией отражается в разделе **«Жизненные ситуации»** в блоке **«Мои декларации»**. Для просмотра нужно нажать на номер (голубого цвета) нужной декларации и на строку **«Просмотреть историю документооборота»**.

### Заполнение заявления на возврат налога

Если вы представляете декларацию с целью получения налогового вычета, необходимо направить в инспекцию и заявление на возврат налога. Заявление на возврат можно направить после того, как в разделе «Мои налоги» отразится переплата по НДФЛ.

Для этого в разделе «Жизненные ситуации» выберите ситуацию «Распорядиться переплатой» и зачесть сумму переплаты в счет погашения задолженности или вернуть на свой банковский счет.

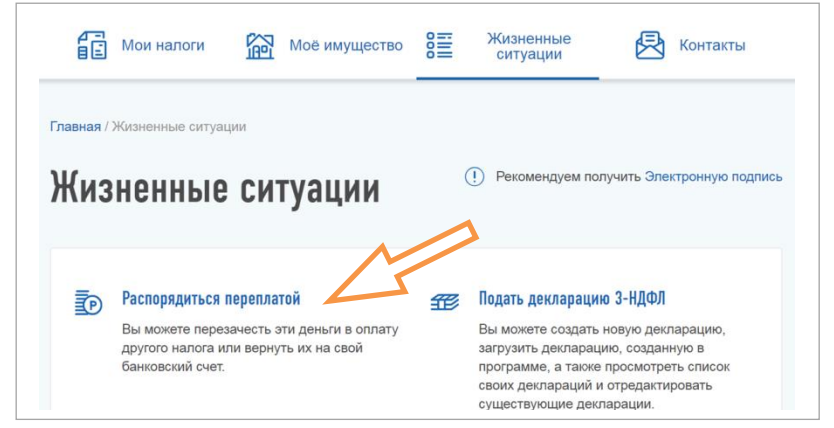

Заполнить необходимые реквизиты счета, подписать электронной подписью (ввести пароль, который вводили, когда формировали сертификат электронной подписи) и направить заявление в инспекцию.

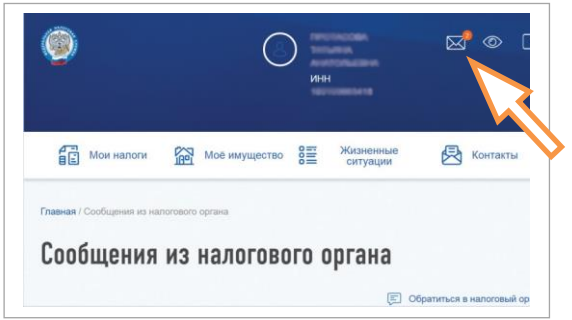

Информацию о направленном заявлении и его регистрационном номере в инспекции можно увидеть в разделе «Сообщения» личного кабинета на верхней синей полосе с изображением конверта.

Сумма излишне уплаченного налога подлежит возврату по заявлению налогоплательщика в течение одного месяца со дня получения налоговым органом такого заявления, но не ранее окончания камеральной налоговой проверки (п.6 ст.78 Налогового кодекса).

Камеральная проверка декларации в соответствии со ст.80 НК РФ проводится налоговым органом в течение трех месяцев со дня представления налогоплательщиком налоговой декларации.

### Отправка декларации, заполненной в программе «Декларация»

Если вы заполнили декларацию в программном продукте «Декларация» или ином программном обеспечении, формирующем xml-файл, то ее можно отправить в инспекцию из личного кабинета.

Для этого в разделе «Жизненные ситуации» выберите ситуацию «Подать декларацию 3-НДФЛ» и вместо кнопки «Заполнить новую декларацию онлайн» нажмите «Направить декларацию, заполненную в программе».

Указав год, за который представляется декларация выберите xml-файл декларации, сформированный в программе и прикрепите файлы документов, подтверждающих право на вычет. Затем введите пароль к сертификату электронной подписи и нажмите кнопку «Подтвердить и отправить».

В случае представления декларации с целью получения налогового вычета не забудьте направить заявление на возврат, после того, как в разделе «Мои налоги» отразится переплата по НДФЛ.

#### Получение налогового вычета у работодателя

Налоговый вычет можно получить и до окончания налогового периода при обращении к работодателю, предварительно подтвердив это право в налоговой инспекции.

Заявление о подтверждении права на получение налогового вычета можно заполнить в личном кабинете и отправить в налоговую инспекцию, подписав электронной подписью.

Для заполнения заявления в разделе «Жизненные ситуации» выберите ветку «Запросить справку и другие документы», затем строку «Получить справку о подтверждении права на получение имущественных вычетов» или «Получить справку о подтверждении права на получение социальных вычетов».

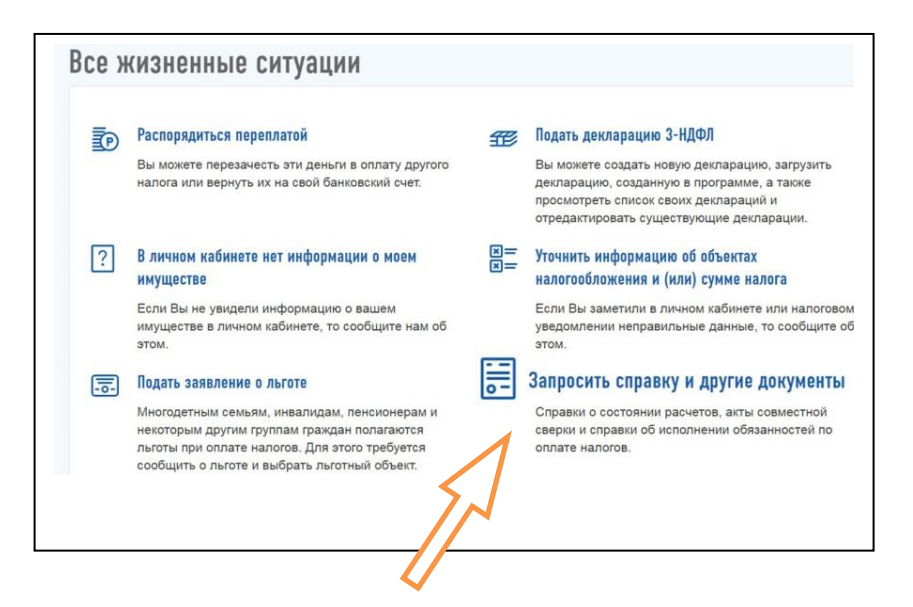

В открывшемся окне нужно заполнить необходимые данные, приложить электронные копии подтверждающих документов, подписать ключом электронной подписи, полученным в личном кабинете и направить в налоговую инспекцию.

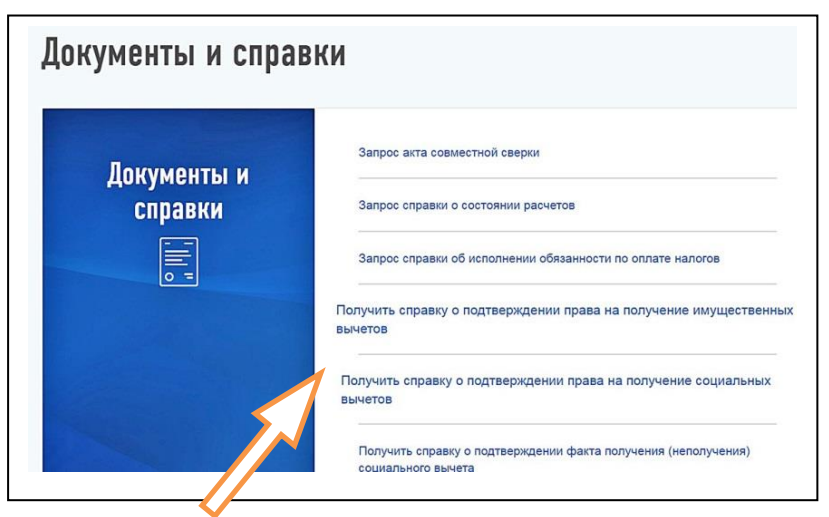

По истечении 30 дней уведомление о праве на вычет можно получить в налоговом органе и предоставить работодателю. Уведомление будет являться основанием для неудержания НДФЛ из суммы выплачиваемых в текущем году доходов.

Сайт ФНС России www.nalog.ru